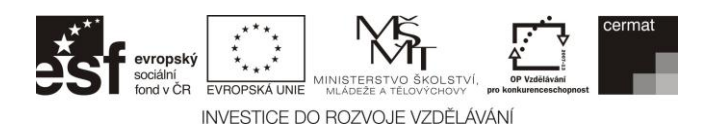

# INFORMATIKA

# základní úroveň obtížnosti

## DIDAKTICKÝ TEST – PRAKTICKÝ SUBTEST

Maximální bodové hodnocení: 42 bodů Hranice úspěšnosti: – %

## 1 Základní informace k zadání zkoušky

- Zkouška se skládá z 5 bloků úloh (A až E), ve kterých budete tvořit a upravovat soubory.
- Časový limit pro řešení praktického subtestu je 75 minut.
- Povolené pomůcky: psací potřeby, počítač, flash disk předaný zadavatelem, pracovní soubory.
- Není povoleno využívat: Internet, sdílené soubory, jakékoli formy komunikace s kýmkoliv kromě zadavatele.
- Pracovní soubory najdete ve složce VSTUPY dle pokynu zadavatele.
- U každé úlohy je uveden maximální počet bodů, který je možné získat.
- Za neodevzdaný nebo chybný soubor **se** body neodečítají.
- Své soubory ukládejte do složky
   VYSTUPY\_ZAKA na lokálním disku dle
   pokynů zadavatele do složek podle bloků.
   Soubory si průběžně ukládejte a vytvářejte
   si zálohu také na předaném flash disku.
   Průběžně si také pište do předávacího
   protokolu, které soubory máte již
   dokončené.
- Poznámky si můžete dělat do testového sešitu, nebudou však předmětem hodnocení.
- Odpovědi na otázky položené v testu vepisujete do připraveného souboru odpovedi ve formátu XLS nebo ODS dle vaší volby.

## ITIZS12C0T01

## ILUSTRAČNÍ TEST

## 2 Použití vzorů k průběžné práci

- K většině výstupů Vaší práce máte možnost porovnat svůj výsledek se vzory pro očekávanou podobou výstupu.
- Na počátku každého bloku najdete název souboru příslušného vzoru, veškeré vzory najdete i ve složce VZORY v pracovní složce určené zadavatelem.
- Vzory se mohou lišit od očekávaných výstupů, nelze je pojímat jako závaznou podobu výstupů a slouží pouze pro orientaci. Naopak závazné jsou instrukce v tomto sešitu.

## 3 Dokončení práce

- U každé úlohy je uvedeno, které soubory odevzdáváte na konci práce. Tyto soubory jednotlivě zkontrolujete se zadavatelem po dokončení praktického subtestu.
- Veškeré další pomocné soubory vložte do složky **POMOCNE** v rámci odevzdaných souborů v příslušném bloku.
- Přípona XYZ znamená, že příponu volíte Vy dle konkrétního zadání úlohy.
- Ve chvíli dokončení Vaší práce zaujměte místo dle pokynu zadavatele a počkejte na výzvu k předání dokončených souborů.
- Špatně pojmenované soubory budou považovány za chybné řešení.

Heslo k archivu vstupních souborů

ID002012

## Testový sešit neotvírejte, počkejte na pokyn!

#### © Centrum pro zjišťování výsledků vzdělávání (CERMAT), 2012

Obsah testového sešitu je chráněn autorskými právy. Jakékoli jeho užití, jakož i užití jakékoli jeho části pro komerční účely či pro jejich přímou i nepřímou podporu bez předchozího explicitního písemného souhlasu CERMATu bude ve smyslu obecně závazných právních norem považováno za porušení autorských práv.

## PŘEHLED ČINNOSTÍ PRAKTICKÉHO SUBTESTU

## BLOK A: Práce s texty – max. 10 bodů – úloha 1 a 2

Vytvoříte školní almanach s automaticky generovaným obsahem. Na vstupu dostanete grafiku a data ve formátu čistého textu.

## BLOK B: Zpracování číselných dat – max. 10 bodů – úloha 3 a 4

Budete vyhodnocovat náklady na tisk almanachu. Výhodnost nabídek jednotlivých tiskáren posoudíte podle dat, která budete mít k dispozici.

#### BLOK C: Práce v operačním systému – max. 7 bodů – úloha 5

Vyhledáte soubor podle zadaných kritérií; zkomprimujete a heslem zabezpečíte některá data.

### BLOK D: Tvorba vektorové grafiky – max. 10 bodů – úloha 6 a 7

Podle zadání vytvoříte jednoduché logo.

## BLOK E: Náročnější zpracování číselných dat – max. 5 bodů – úloha 8

Podle zadaných informací budete počítat cenu tisku v kopírovacím centru.

BLOK A Vstupní data: vstupni\_text.txt, logo.png Přiložené vzory: almanach1\_vzor.pdf, almanach2\_vzor.pdf Očekávaná výstupní data: almanach.XYZ, almanach.pdf

max. 5 bodů

- 1 Ve vhodné aplikaci otevřete soubor vstupni\_text.txt (kódování UTF-8), upravte ho podle následujících instrukcí a průběžně ho ukládejte pod názvem almanach ve výchozím formátu Vašeho editoru (DOC, DOCX, ODT apod.):
- 1.1 Všechny názvy kapitol zformátujte jednotným stylem. Styl zvolte tak, aby se následně dal snadno vygenerovat obsah celého dokumentu. Název každé kapitoly je na zvláštním řádku a je uvozen slovem "Kapitola".
- 1.2 Vytvořte titulní stranu pomocí vložení konce strany nebo jiným speciálním příkazem; vložte na ni text "ALMANACH" zarovnaný na střed, velikost písma dejte větší než 30 bodů a řez volte tučný. Konkrétní umístění textu na stránce je na Vás.
- 1.3 Na druhou stranu (první netitulní) a před samotný text dokumentu automaticky vygenerujte obsah tohoto almanachu. Veškerý text za obsahem ať začíná od následující (tedy třetí) strany.
- 1.4 Do zápatí stránky vložte automatické číslování stránek od jedničky (titulní strana má číslo strany 1) tak, aby se na titulní straně číslo stránky nezobrazilo a aby byla čísla stran zarovnána doprava.
- 1.5 Soubor almanach pro jistotu uložte do složky BLOK\_A ve výchozím formátu Vašeho editoru.

## **BLOK A**

## 2 Pokračujte v úpravách souboru almanach z úlohy 1:

- 2.1 Na první straně dokumentu pod nadpis ALMANACH vložte obrázek logo.png a upravte jeho velikost tak, aby byl na šířku přibližně tak velký jako slovo ALMANACH. Při změně velikosti obrázku zachovávejte poměry stran.
- 2.2 K číslům stran v zápatí přidejte počet stran celého dokumentu. Na každé straně kromě titulní budou dvě čísla ve tvaru "číslo\_strany/počet\_stran\_dokumentu", např. "3/12".
   Obě číslování se musí aktualizovat i při případné změně počtu stránek dokumentu.
- 2.3 Na poslední stranu dokumentu, za veškerý text, vložte text "Zpět na začátek". Vytvořte z něho hypertextový odkaz, kterým se uživatel dostane na začátek první kapitoly.
- 2.4 Upravte styl nadpisů kapitol tak, aby byl bezpatkovým písmem a červeně. (Na velikosti písma a dalších aspektech nezáleží.)
- 2.5 Uložte zpracovaný soubor pod názvem almanach ve výchozím formátu Vašeho editoru do složky BLOK\_A. Vytvořte z tohoto dokumentu soubor ve formátu PDF a uložte ho také pod názvem almanach do složky BLOK A.

## Zkontrolujte si, zda máte odevzdána všechna očekávaná výstupní data bloku A:

almanach.XYZ, almanach.pdf

**BLOK B** 

Vstupní data: tabulka1\_vstup.xls/ods, tabulka2\_vstup.csv, nahradni\_vstup.xls/ods Přiložené vzory: tabulka1 vzor.png, tabulka2 vzor.png, graf vzor.png

Očekávaná výstupní data: tabulka.XYZ

max. 5 bodů

- 3 Otevřete soubor tabulkal\_vstup pro úpravy v tabulkovém procesoru. Upravte tabulku podle následujících instrukcí a průběžně ji ukládejte pod názvem tabulka ve výchozím formátu Vašeho tabulkového procesoru (XLS, XLSX, ODS apod.). Při úpravách se můžete inspirovat vzorem tabulkal vzor.png:
- 3.1 Upravte data v druhém a třetím sloupci (B, C) tak, aby se u čísel objevila zkratka měny "Kč".
- 3.2 Do buňky D1 vepište text "Náklady na tisk" a upravte formát textu v buňce D1 tak, aby se shodoval s formátem textu v oblasti buněk A1:C1.
- 3.3 Vložte nový první řádek tabulky (nad záhlaví tabulky), slučte buňky A1 až D1 a vepište do nich "Podklady pro vyhodnocení tisku".
- 3.4 Přejmenujte list s tabulkou na "Podklady". V některé z buněk v oblasti G1:H2 na tomto listu vypočtěte pomocí vzorce průměrnou platbu za výtisk.
- 3.5 Soubor tabulka uložte do složky BLOK\_B ve výchozím formátu Vašeho tabulkového procesoru.

## **BLOK B**

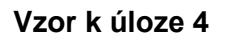

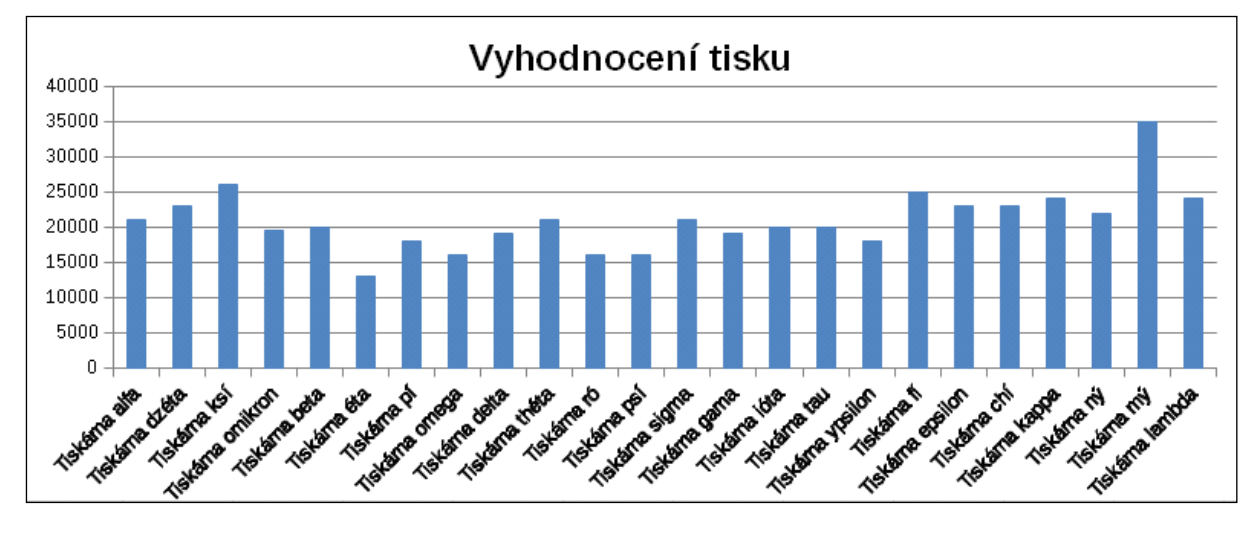

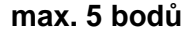

## 4 Pokračujte v úpravách souboru tabulka z úlohy 3. Při úpravách se můžete inspirovat přiloženými vzory tabulka2\_vzor.png a graf\_vzor.png:

- 4.1 V souboru tabulka2\_vstup.csv se nacházejí nabídky dalších tiskáren, soubor je typu CSV, hodnoty jsou odděleny čárkami a použité kódování je UTF-8.
- 4.2 Jako pokračování tabulky vytvořené v předchozím bloku úloh vložte data ze souboru tabulka2\_vstup.csv tak, aby hodnoty oddělené čárkami byly v různých sloupcích.
- 4.3 Upravte vložená data tak, aby se i za čísly nových buněk objevila opět zkratka měny "Kč". Pokud se Vám import nezdaří, použijte jako náhradu za CSV soubor nahradni\_vstup.
- 4.4 Seřaďte jednotlivé řádky tabulky na tomto listu (list "Podklady") vzestupně podle sloupce "Paušální platba".
- 4.5 Do sloupce D doplňte výpočet nákladů na tisk pro každou tiskárnu v tabulce:
  - výpočet proveďte jako součin nákladu na výtisk (sloupec C) a počtu výtisků (hodnota ve sloupci H) a přičtěte paušální náklady (sloupec B).
  - Použijte při tom absolutní odkaz na buňku ve sloupci H.
- 4.6 Vytvořte na aktuálním listu vhodný graf s názvem "Vyhodnocení tisku", který srovná celkové náklady na tisk v jednotlivých tiskárnách. Upravte velikost grafu tak, aby všechny texty byly čitelné, použít můžete například typ grafu uvedený ve vzoru výše.
- 4.7 Uložte zpracovaný soubor pod názvem tabulka ve výchozím formátu Vašeho tabulkového procesoru do složky BLOK B.

## Zkontrolujte si, zda máte odevzdána všechna očekávaná výstupní data bloku B:

#### tabulka.XYZ

## **BLOK C**

Vstupní data: složka FOLDERS

#### Přiložené vzory: žádné

**Očekávaná výstupní data:** textový\_soubor dle instrukce 5.1, odpovedi, složka TEXTY, zabaleni1.XYZ, zabaleni2.XYZ

max. 7 bodů

#### 5 V této úloze budete pracovat se složkou FOLDERS.

- 5.1 Najděte ve složce FOLDERS a v jejích podsložkách soubor dle těchto parametrů:
  - soubor s příponou "txt",
  - jehož název začíná textovým řetězcem "vstupni"
  - a který je v bajtech ze všech souborů vybraných podle prvních dvou podmínek největší.

Tento soubor zkopírujte do složky BLOK C.

- 5.2 Zjistěte velikost v bajtech u souboru nalezeného v bodě 5.1 a zapište ji do souboru odpovedi. Velikost bude akceptována v hodnotě ukázané systémem v jakékoliv podobě (velikost na disku, velikost souboru ukázaná průzkumníkem operačního systému apod.).
- 5.3 Zjistěte datum vytvoření souboru nalezeného v bodě 5.1 a zapište ho do souboru odpovedi.
- 5.4 Všechny soubory s příponou "txt" ze složky FOLDERS a jejích podsložek zkopírujte do Vámi nově vytvořené složky TEXTY ve složce BLOK C.
- 5.5 Zkomprimujte celou složku TEXTY do libovolného formátu. Pokud složku TEXTY nemáte, zkomprimujte složku Folder\_1 ze složky VSTUPY. Při komprimaci použijte heslo Ma20tu13ri\_ta, archiv uložte jako soubor zabaleni1. Následně zkomprimujte tu samou složku ještě jednou bez hesla do souboru zabaleni2. Oba soubory umístěte do složky BLOK\_C.

#### Zkontrolujte si, zda máte odevzdána všechna očekávaná výstupní data bloku C:

textový\_soubor dle instrukce 5.1, soubor odpovedi, zabaleni1.XYZ, zabaleni2.XYZ

## **BLOK D**

#### Vzor k úloze 6

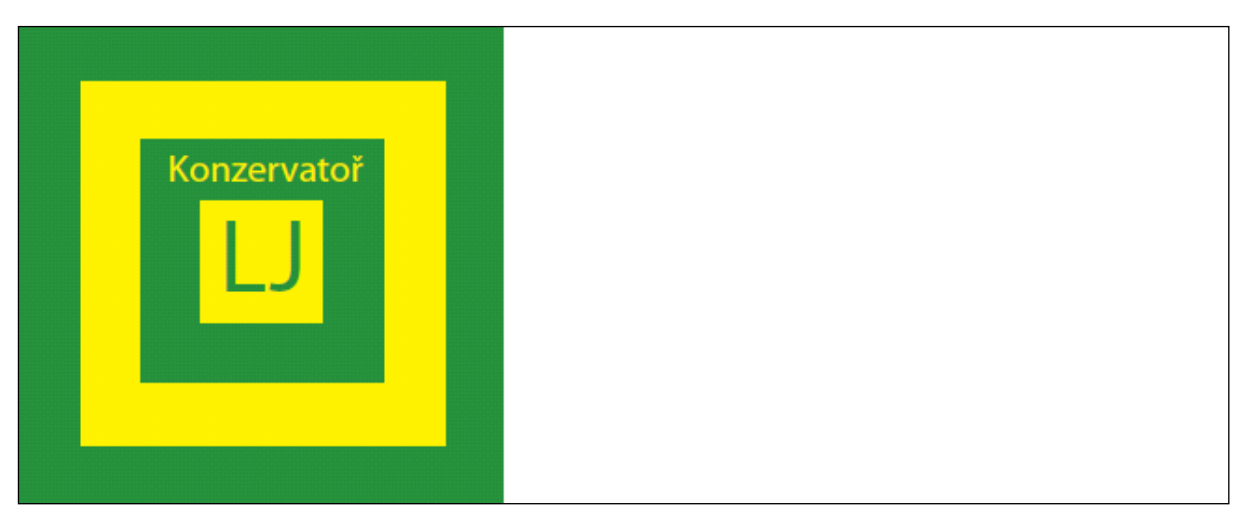

Vstupní data: houslovy\_klic.png Přiložené vzory: logo\_skoly\_vzor.pdf, nota\_vzor.pdf Očekávaná výstupní data: logo\_skoly.XYZ, logo\_skoly.png

max. 5 bodů

- 6 Ve vektorovém editoru vytvořte podle uvedeného vzoru a následujících instrukcí jednoduché logo v barvách školy:
- 6.1 Velikost nové grafiky zvolte 200 mm (šířka) x 80 mm (výška).
- 6.2 Do levé části grafiky vložte postupně čtyři čtverce o velikostech stran 8 cm, 6 cm, 4 cm a 2 cm v barvách zelená – žlutá – zelená – žlutá. Čtverce musí mít přibližně společný střed (leží na stejné souřadnici) a rovnoběžné strany.
- 6.3 Doplňte žlutý text "Konzervatoř" do vnitřního zeleného čtverce a zelený text "LJ" do nejmenšího čtverce. Umístění textů ve čtvercích volte přibližně dle výše uvedeného vzoru.
- 6.4 Uložte soubor pod názvem logo\_skoly do složky BLOK\_D ve výchozím formátu Vašeho editoru. Exportujte soubor také do formátu PNG.

## **BLOK D**

#### Vzor k úloze 7

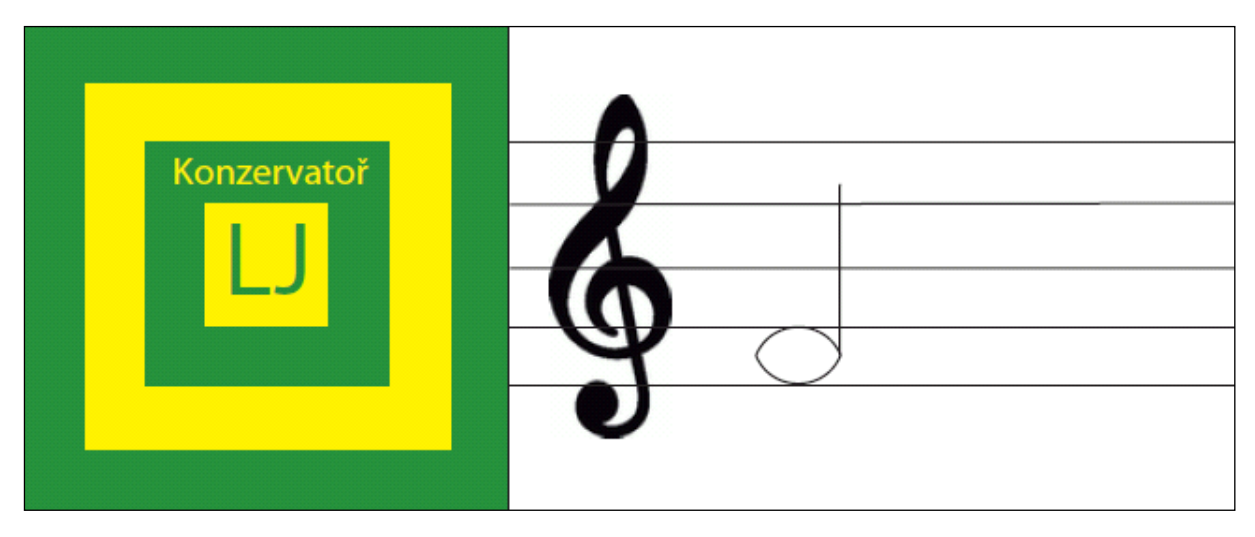

#### max. 5 bodů

# 7 Pokračujte v úpravách obrázku logo\_skoly z úlohy 6 podle uvedeného vzoru a podle následujících instrukcí:

- 7.1 Přidejte 5 notových linek od loga až do konce stránky tak, aby byly přibližně stejně daleko od sebe.
- 7.2 Vložte do levé části vytvořené notové osnovy houslový klíč ze souboru houslovy\_klic.png tak, aby obrázek klíče nepřekrýval notové linky, tedy aby byl v pozadí.
- 7.3 Vpravo od houslového klíče nakreslete notu přibližně takovou, jakou vidíte ve výše uvedeném vzoru.
- 7.4 Uložte celý obrázek pod stejným názvem (logo\_skoly). Opět exportujte soubor pod stejným názvem do formátu PNG, rozlišení bitmapového obrázku nastavte na 300 DPI. Soubor PNG vytvořený v předchozí úloze tímto novým přepište.

## Zkontrolujte si, zda máte odevzdána všechna očekávaná výstupní data bloku D: logo\_skoly.XYZ, logo\_skoly.png

# BLOK E Vstupní data: tisk.xls/ods Přiložené vzory: žádné Očekávaná výstupní data: tisk vystup.XYZ, odpovedi

max. 5 bodů

# 8 V tabulkovém procesoru sestavte vzorce pro náklady na kopírování podle následujících informací:

8.1 Následující tabulka vyjadřuje ceník kopírování určitého počtu stran v kopírovacím centru. Parametrem ceny je také pokrytí papíru tonerem. Pokud je pokrytí větší než 10 %, zákazník za každou kopírovanou stranu připlácí příslušnou částku. Aktuální sazba DPH je 20 %, ceny uvedené v tabulce jsou bez DPH.

| Počet stran ke kopírování                                     | 1–1000                                                                                          | 1001-3000 | 3001 a více |
|---------------------------------------------------------------|-------------------------------------------------------------------------------------------------|-----------|-------------|
| Základní sazba za jednu stranu                                | 1,00 Kč                                                                                         | 0,90 Kč   | 0,85 Kč     |
| Příplatek za pokrytí strany tonerem<br>nad 10 % plochy strany | + 2 koruny na jednu stranu<br>(tzn.: cena za stranu = základní<br>sazba dle rozsahu + 2 koruny) |           |             |

- 8.2 Použijte tabulkový procesor. V souboru tisk.xls/ods nadefinujte vzorec nebo vzorce, které vypočítají finální cenu tisku bez DPH i se sazbou DPH na základě vstupních hodnot "počet stran pro kopírování" a "procentní pokrytí strany tonerem" (tyto hodnoty uživatel jen vepíše do buněk B5 a B6).
- 8.3 Výsledný soubor uložte pod názvem tisk\_vystup ve výchozím formátu Vašeho tabulkového procesoru (XLS, XLSX, ODS apod.).
- 8.4 Adresu buňky v souboru s výsledným vzorcem na výpočet ceny tisku s DPH zapište do souboru odpovedi.
- 8.5 Do souboru odpovedi vepište, kolik stojí **s DPH** cena tisku 120 a 12000 stran při 15% pokrytí tonerem u každého tisku. Výsledky uveďte zaokrouhlené na celé koruny vždy nahoru (např. i při ceně 100,20 Kč zapíšete do souboru odpovedi hodnotu 101).
- 8.6 Uložte soubor tisk\_vystup ve výchozím formátu Vašeho tabulkového procesoru do složky BLOK E a uložte změny v souboru odpovedi.

## Zkontrolujte si, zda máte odevzdána všechna očekávaná výstupní data bloku E: tisk\_vystup.XYZ, odpovedi

V SOUBORU ODPOVEDI BY MĚLY BÝT ODPOVĚDI NA OTÁZKY UVEDENÉ V TĚCHTO INSTRUKCÍCH: 5.2, 5.3, 8.4 a 8.5,.